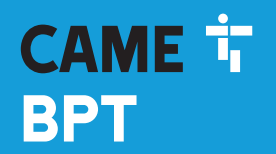

CAME.COM

# Модуль RFID для контроля доступа

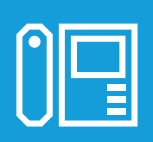

FB00880-RU

CE

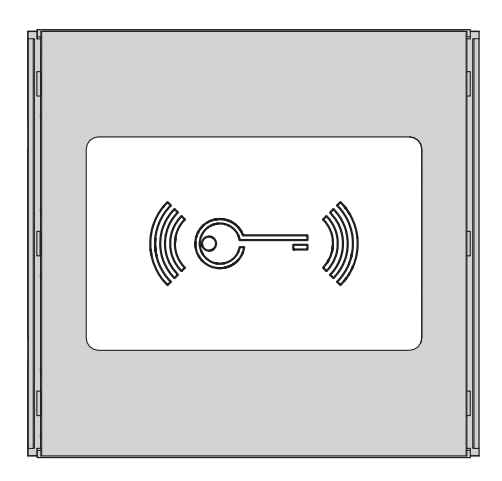

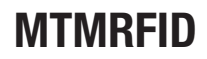

РУКОВОДСТВО ПО ПРОГРАММИРОВАНИЮ

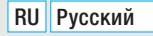

# изменено в любое время без предварительного уведомления др. **2** - Руководство **FB00880-RU** - вер. **1** - 09/2017 - © САМЕ S.p.A. - Содержание данного руководства может быть

#### Общие правила безопасности

▲ ВНИМАНИЕ! Важные правила техники безопасности: ПРОЧИТАЙТЕ ВНИМАТЕЛЬНО!

 Монтаж, программирование, ввод в эксплуатацию и техническое обслуживание должны производиться квалифицированным и опытным персоналом в полном соответствии с требованиями действующих норм безопасности.

• Используйте антистатическую одежду и обувь при работе с электроникой.

• Храните данные инструкции.

• Всегда отключайте электропитание перед выполнением работ по чистке или техническому обслуживанию системы.

• Это изделие должно использоваться исключительно по назначению. Любое другое применение рассматривается как опасное.

• Фирма-изготовитель снимает с себя всякую ответственность за ущерб, нанесенный неправильным, ошибочным или небрежным использованием изделия.

#### ВОССТАНОВЛЕНИЕ ЗАВОДСКИХ НАСТРОЕК ПО УМОЛЧАНИЮ

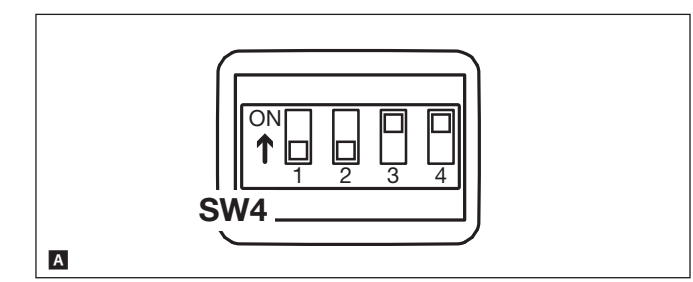

Для восстановления заводских настроек модуля MTMRFID необходимо отключить электропитание, установить DIP1 и DIP2 переключателя SW4 в положение "ВКЛ." и снова подать напряжение на модуль А.

Спустя 5 секунд модуль перезагрузится, и звуковой сигнал подтвердит восстановление заводских настроек.

#### АВТОНОМНОЕ ПРОГРАММИРОВАНИЕ В РЕЖИМЕ MASTER

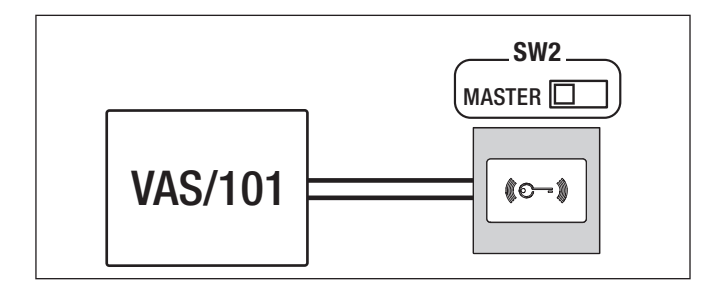

#### Присвоение проксимити-карты А

Эта процедура позволяет присвоить проксимити-карту одному из двух реле модуля MTMRFID:

Присвоение проксимити-карты реле 1 (контакты 0N H.3., H.O., C1);

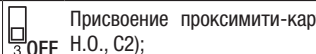

Присвоение проксимити-карты реле 2 (контакты

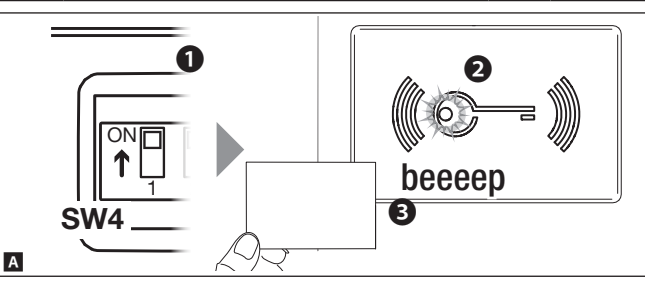

# Удаление проксимити-карты В

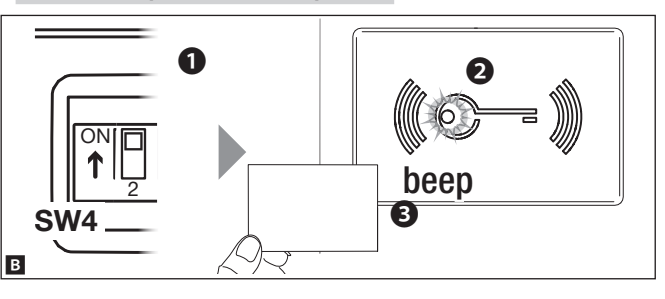

## Удаление утерянных проксимити-карт С

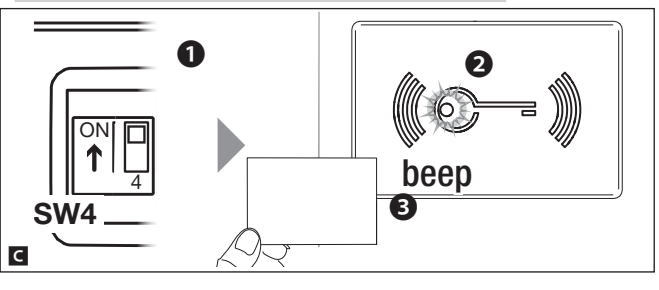

Для присвоения проксимити-карт выбранному реле установите DIP1 в положение ВКЛ. 1. Когда красный светодиодный индикатор на модуле MTMRFID медленно замигает 2, проведите картой возле считывателя 3.

Длительный звуковой сигнал подтвердит правильное исполнение процедуры.

(і) В случае ошибки на нее укажут три быстрых звуковых сигнала. Повторите эту фазу программирования, действуя правильно.

По завершении программирования установите DIP1 в положение ВЫКЛ: красный светодиодный индикатор погаснет.

Для удаления присвоенной реле проксимити-карты установите DIP2 в положение ВКЛ. ①. Когда красный светодиодный индикатор на модуле MTMRFID быстро замигает 2. проведите все удаляемые карты вблизи считывателя. Длительный звуковой сигнал подтвердит правильное исполнение процедуры 3.

(і) В случае ошибки на нее укажут три быстрых звуковых сигнала. Повторите эту фазу программирования, действуя правильно.

Пο завершении программирования установите DIP2 в положение "ВЫКЛ.": красный светодиодный индикатор погаснет.

Для удаления утерянных проксимити-карт установите DIP4 в положение "ВКЛ." 1. Когда красный светодиодный индикатор на модуле MTMRFID загорится ровным светом 2, проведите все предварительно запомненные проксимити-карты вблизи считывателя.

Звуковой сигнал подтвердит удаление ранее запрограммированных, но не добавленных на этом этапе проксимити-карт 3.

(і) В случае ошибки на нее укажут три быстрых звуковых сигнала. Повторите эту фазу программирования, действуя правильно.

По завершении программирования установите DIP4 в положение "ВЫКЛ.": красный светодиодный индикатор погаснет.

(і) Чтобы процедура считалась действительной, необходимо провести перед считывателем хотя бы одну ранее добавленную проксимити-карту.

# АВТОНОМНОЕ ПРОГРАММИРОВАНИЕ В РЕЖИМЕ SLAVE

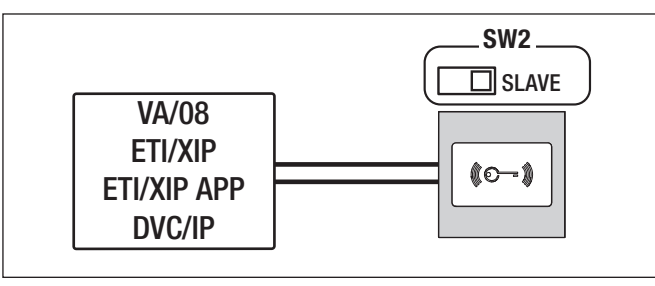

#### Добавление проксимити-карты с VA/08 A

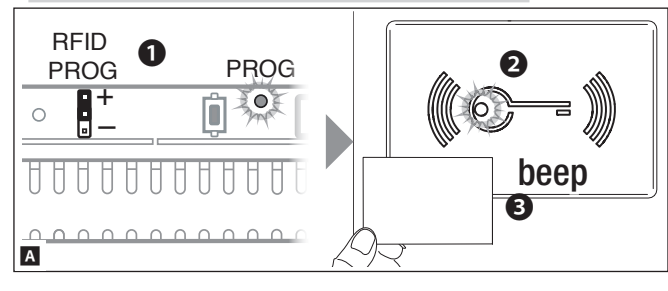

Для присвоения проксимити-карты установите перемычку RFID PROG контроллера в положение "+" Когда красный светодиодный индикатор на модуле MTMRFID быстро замигает , проведите добавляемой проксимити-картой возле считывателя .

Звуковой сигнал подтвердит успешное присвоение.

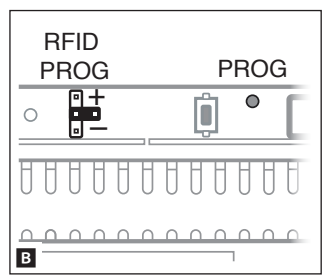

(i) В случае ошибки на нее укажут три быстрых звуковых сигнала. Повторите эту фазу программирования, действуя правильно.

По завершении программирования установите перемычку RFID PROG, как показано на рисунке: индикатор PROG контроллера и красный индикатор считывателя погаснут **B**.

# Удаление проксимити-карты с VA/08 С

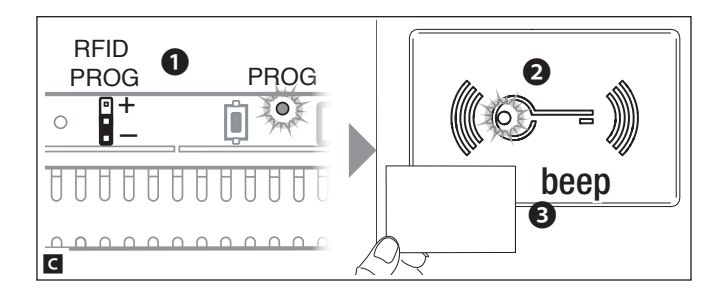

Для удаления проксимити-карты установите перемычку RFID PROG контроллера в положение "-" **1**. Когда красный светодиодный индикатор на модуле MTMRFID медленно замигает **2**, проведите два раза все удаляемые карты вблизи считывателя. Звуковой сигнал подтвердит правильное исполнение процедуры **3**. (**j**) В случае ошибки на нее укажут три быстрых звуковых сигнала. По-

три оыстрых звуковых сигнала. повторите эту фазу программирования, действуя правильно. По завершении программирования

установите перемычку RFID PROG, как показано на рисунке: индикатор PROG контроллера и красный индикатор считывателя погаснут В.

# ПРОГРАММИРОВАНИЕ В РЕЖИМЕ SLAVE

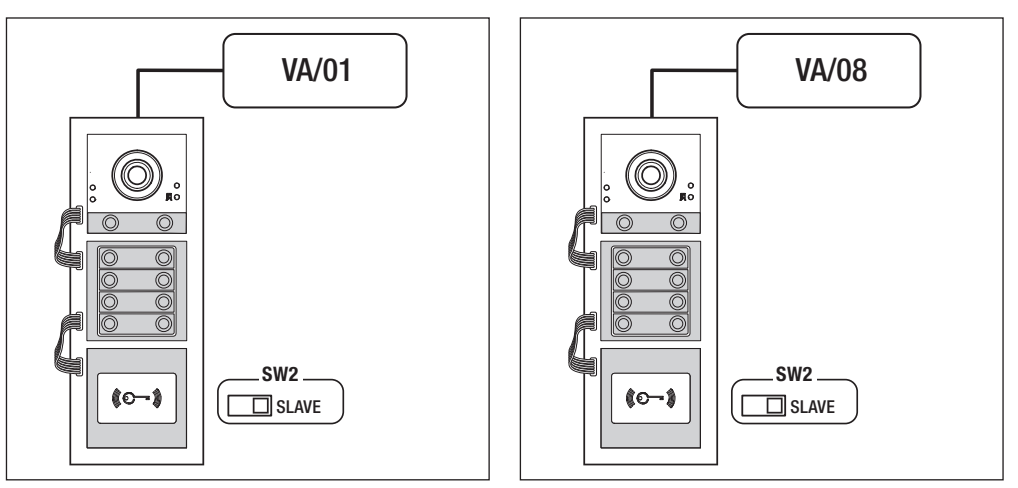

# Программирование кодов реле с помощью проксимити-карты (только с аудиомодулем МТМА/01 и видеомодулем МТМV/01)

(i) Более подробную информацию о принципах работы можно найти в руководстве аудиомодуля МТМА/01 и видеомодуля МТМV/01.

Программирование кодов реле позволяет управлять с помощью проксимити-карт реле, расположенными на аудиомодуле МТМА/01, видеомодуле МТМV/01 или VLS/2, при его наличии.

## Вход в режим программирования

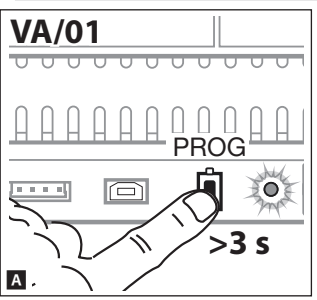

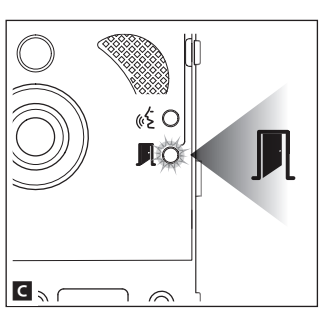

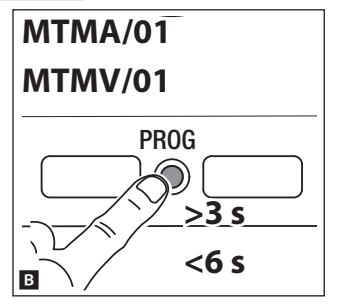

#### C VA/01

Нажмите и удерживайте кнопку PROG до тех пор, пока не загорится светодиодный индикатор PROG **А**.

#### С МТМА/01-МТМV/01 без VA/01

Нажмите и удерживайте кнопку PROG на вызывной панели не менее 3 секунд, отпустите ее спустя 6 секунд В.

Светодиодный индикатор 🎚 замигает, указывает на вход в режим программирования 🖪. Для присвоения проксимити-карт реле, расположенным на аудиомодуле MTMA/01, видеомодуле MTMV/01 или модуле VLS/2, при его наличии, руководствуйтесь порядком действий, приведенным в таблице. Программирование необходимо осуществить на каждой вызывной панели, реле которой требуется управлять.

Звуковой сигнал после каждого присвоения подтверждает успешное выполнение операции.

(i) В случае ошибки на нее укажут три быстрых звуковых сигнала. Повторите эту фазу программирования, действуя правильно.

| Последовательность |  |                                                                                                    | Команда                                             |
|--------------------|--|----------------------------------------------------------------------------------------------------|-----------------------------------------------------|
|                    |  | + проведите проксимити-карту над модулем MTMRFID, распо-<br>ложенным в программируемой вызывной панели | Реле 1 на модуле VLS/2                              |
|                    |  | + проведите проксимити-карту над модулем MTMRFID, распо-<br>ложенным в программируемой вызывной панели | Реле 2 на модуле VLS/2                              |
|                    |  | + проведите проксимити-карту над модулем MTMRFID, расположенным в программируемой вызывной панели      | Вспомогательный контакт модуля<br>МТМА/01 МТМV/01   |
|                    |  | + проведите проксимити-карту над модулем MTMRFID, распо-<br>ложенным в программируемой вызывной панели | Контроль открывания двери модуля<br>MTMA/01 MTMV/01 |

#### Выход из режима программирования

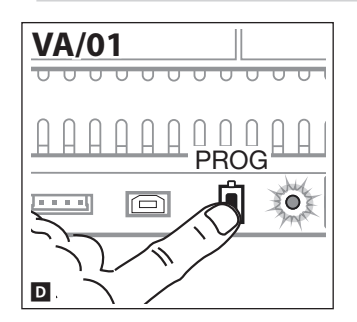

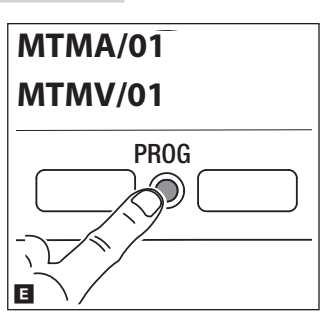

# C VA/01

Быстро нажмите кнопку PROG D.

## С МТМА/01-МТМV/01 без VA/01

Быстро нажмите кнопку PROG на вызывной панели **Е**.

Светодиодный индикатор **П** вызывной панели и индикатор PROG контроллера погаснут.

# ПРОГРАММИРОВАНИЕ КОНТРОЛЯ ДОСТУПА С ПОМОЩЬЮ КАРТЫ

Эта процедура позволяет присвоить (или удалить) проксимити-карты каждой группе пользователей, идентифицируемых одним и тем же вызовом, для управления открыванием двери, предусмотренным в аудиомодуле MTMA/01, MTMA/08 и видеомодуле MTMV/01, MTMV/08.

(15

(15

(É O

**I**O

 $\bigcirc$ 

Каждой группе можно присвоить до 5 проксимити-карт.

#### Присвоение проксимити-карт

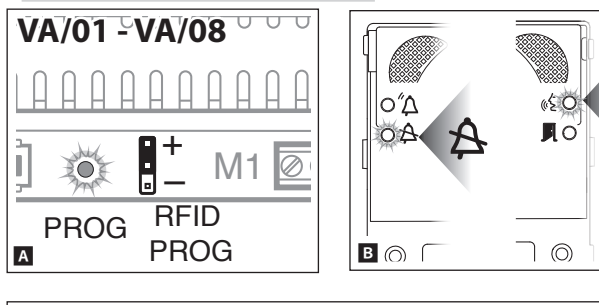

Для присвоения проксимити-карты установите перемычку RFID PROG контроллера в положение "+". Индикатор PROG контроллера и светодиодные индикаторы А и «É быстро замигают А В.

Проведите перед считывателем программируемые карты.

Если проксимити-карта действительна, индикатор «У́вызывной панели продолжает гореть ровным светом, и можно продолжить программирование **⊆**.

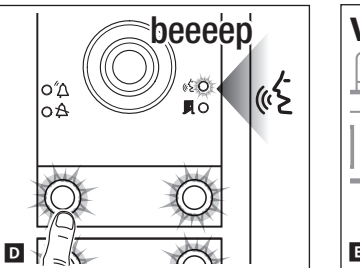

0

Нажмите клавишу вызова группы, которой нужно присвоить карту. Длительный звуковой сигнал подтвердит правильное исполнение процедуры **D**. (i) В случае ошибки на нее укажут три быстрых звуковых сигнала. Повторите эту фазу программирования, действуя правильно.

По завершении программирования установите перемычку RFID PROG, как показано на рисунке **E**.

Для удаления проксимити-карт установите перемычку RFID PROG контроллера в положение "-".

Индикатор PROG контроллера и индикатор 🎘 и «É медленно замигают Г G.

Удаление карты

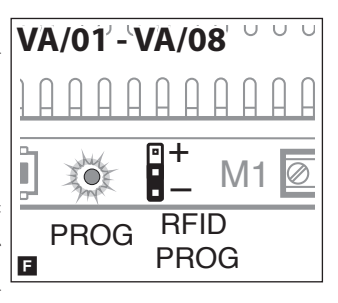

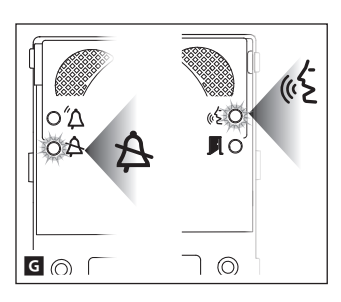

C

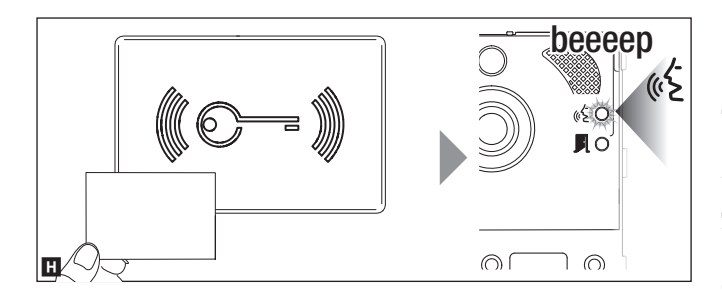

Приблизъте к считывателю проксимити-карту выбранной группы и проведите ее. Если проксимити-карта действительна, индикатор «б вызывной панели загорится ровным светом. Проведите карту снова для подтверждения операции.

Длительный звуковой сигнал подтвердит правильное исполнение процедуры **П**.

На каждом из двух этапов удаления на возможную ошибку указывают три коротких звуковых сигнала. Повторите эту фазу программирования, действуя правильно.

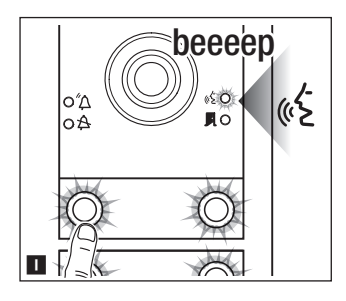

Для удаления всех проксимити-карт, относящихся к группе, нажмите клавишу вызова той группы, карты которой требуется удалить.

Если группа действительна, индикатор « £ загорится ровным светом, и можно будет выполнить процедуру удаления. Нажмите клавишу вызова соответствующей группы еще раз. Длительный звуковой сигнал подтвердит правильное исполнение процедуры ■.

(i) На каждом из двух этапов удаления на возможную ошибку указывают три коротких звуковых сигнала. Повторите эту фазу программирования, действуя правильно.

По завершении программирования установите перемычку RFID PROG, как показано на рисунке **E**.

Изделие соответствует требованиям действующих нормативов.

Утилизация. Не выбрасывайте упаковку и устройство в окружающую среду. Утилизируйте их в соответствии с требованиями законодательства, действующего в стране установки. Компоненты, пригодные для повторного использования, отмечены специальным символом с обозначением материала.

СОДЕРЖАНИЕ ДАННОГО РУКОВОДСТВА МОЖЕТ БЫТЬ ИЗМЕНЕНО В ЛЮБОЕ ВРЕМЯ БЕЗ ПРЕДВАРИТЕЛЬНОГО УВЕДОМЛЕНИЯ. ВСЕ РАЗМЕРЫ ПРИВЕДЕНЫ В ММ, ЕСЛИ НЕ УКАЗАНО ИНОЕ.

# CAME रं BPT

#### CAME S.P.A.

Via Martiri Della Libertà, 15 31030 Dosson di Casier - Treviso - Italy tel. (+39) 0422 4940 - fax. (+39) 0422 4941